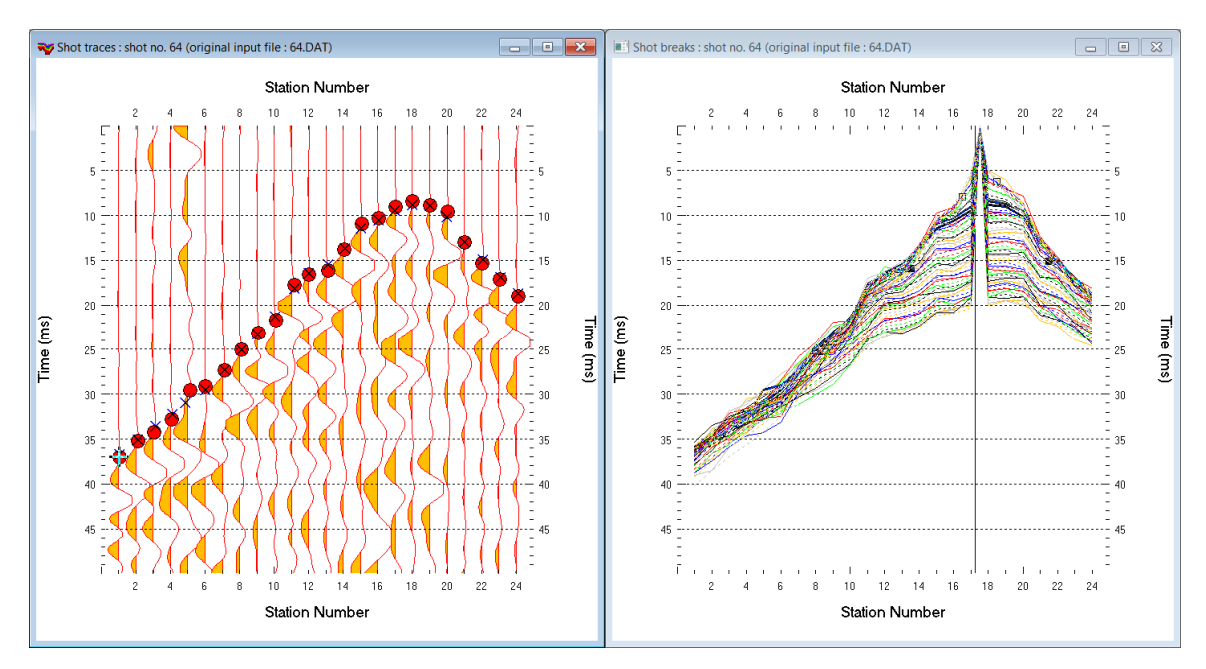

## Uphole refraction survey with Rayfract® version 3.35 :

Fig. 1 : left : *Trace*|*Shot gather*, right : *Refractor*|*Shot breaks*. Shows fit between picked times (solid colored curves) and modeled times (dashed colored curves) obtained by forward modeling over Fig. 4

- File|New Profile..., set File name to SUBS19 and click Save button
- set Station spacing to 3.0m in Header | Profile.... Set Line type to Refraction spread/line.
- set Cell size [m] to 0.5m in Header|Profile.. Check box Force grid cell size. Click button OK.
- unzip <u>subs19 input.rar</u> with seg-2 .dat files and batch.hdr in c:\ray32\subs19\input
- check File|Import Data Settings|Profile start is default layout start
- check File Import Data Settings Default layout start is 1
- select *File*|*Import Data*... and set *Import data type* to sEG-2. See Fig. 5.
- click button .HDR batch and select file C:\ray32\subs19\input\batch.HDR
- check box *Batch import* and click radio button *Overwrite all*. See Fig. 5.
- leave Default spread type at 10: 360 channels
- click Select button, navigate into C:\RAY32\SUBS19\INPUT and select one . DAT file e.g. 40. DAT
- click Open button and Import shots button
- confirm Reset model and geometry data prompt with Yes button.
- select File|Update header data|Update First Breaks and C:\ray32\subs19\input\breaks.lst
- select *Trace*|*Shot gather* and *Window*|*Tile* to obtain Fig. 1
- for each window click title bar, press ALT+P, set *Maximum time* to 50 ms and hit ENTER key
- for *Trace*|*Shot gather* click title bar. Press SHIFT+Q and check boxes *Filter active*, *Band-pass filter* and *Bidirectional filter*. See Fig. 6.
- set Low corner frequency [Hz] and High corner frequency [Hz] both to 200Hz. Click Filter button.
- in *Header*|Shot set Type to Uphole shot for shots no. 40 to 69. See Fig. 7. Browse shots with F7/F8. Uphole shots are not regarded when determining the 1D-gradient starting model. Leave shots no. 70 to 72 with default Type Refraction shot selected.
- select Smooth invert|Custom 1D-gradient velocity profile... . See Fig. 9.
- edit starting model grid limits as in Fig. 9. Check box *Force grid limits* and click button *OK*.
- uncheck WET Tomo|WET tomography Settings|Blank|Blank below envelope after last iteration
- check Smooth invert|Smooth inversion Settings|Allow XTV inversion for 1D initial model
- check Smooth invert|Smooth inversion Settings|Optimize XTV for layered starting model

- select *Smooth invert*|*WET with 1D-gradient initial model* and confirm prompts for default interpretation shown in Fig. 2
- select *Grid*|*Surfer plot Limits*... and click *button Reset to grid*. See Fig. 8.
- navigate into C:\RAY32\SUBS19\GRADTOMO directory and select VELOIT20.GRD
- check box Plot limits active. Set Min. velocity to 500 m/s and Max. velocity to 3,000 m/s.
- click button OK
- select WET Tomo Interactive WET tomography...
- set Number of WET tomography iterations to 100. Set Ricker differentiation to -2 and click button Edit velocity smoothing. See Fig. 4.
- click radio button Minimal smoothing after each tomography iteration
- uncheck box Automaticlly adapt shape of rectangular filter matrix
- click button Accept parameters and button Start tomography processing to obtain Fig. 3
- Fig. 4 shows WET parameters used to obtain Fig. 3
- for help on *WET inversion* parameters see updated <u>.pdf reference</u> chapter *WET Wavepath Eikonal Traveltime tomography*

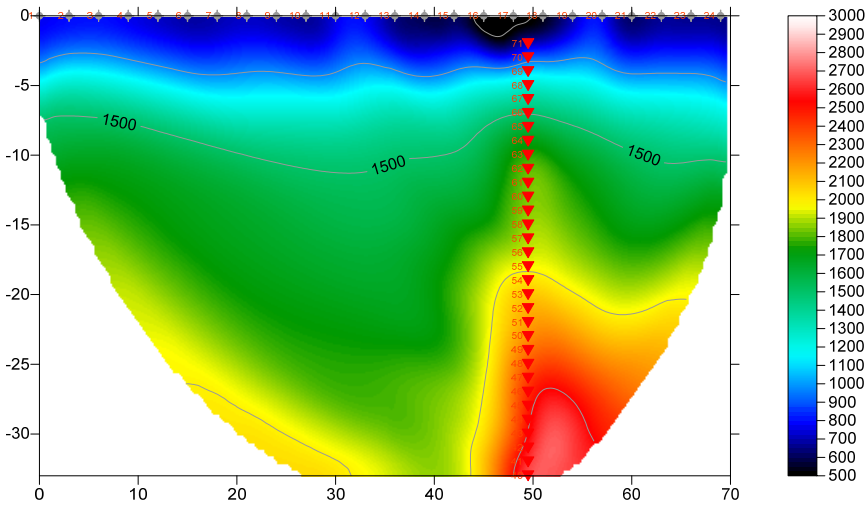

SUBS19 RMS error 1.6%=0.64ms 20 WET iters. 50Hz Width 3.0% initial GRADIENT.GRD Vers. 3.35

Fig. 2a : Smooth invert|WET with 1D-gradient initial model. 20 WET iterations. XTV inversion enabled.

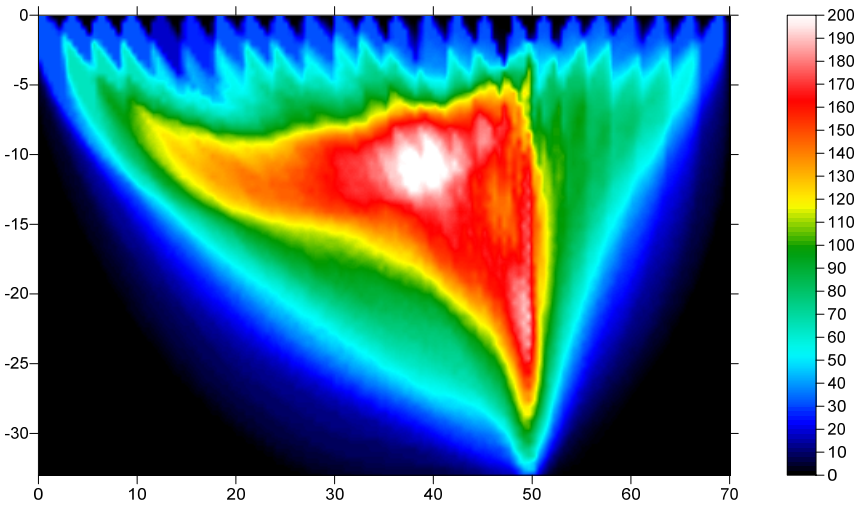

SUBS19 RMS error 1.6%=0.64ms 20 WET iters. 50Hz Width 3.0% initial GRADIENT.GRD Vers. 3.35

Fig. 2b : WET wavepath coverage plot obtained with Fig. 2a. Unit is wavepaths per pixel.

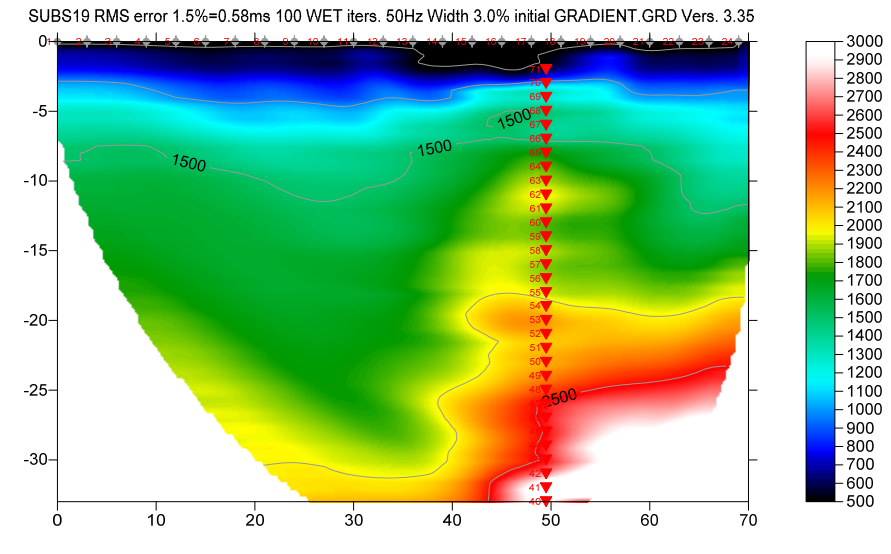

Fig. 3a : Tomogram with 1D-gradient starting model, 100 Steepest Descent WET iterations. Wavepath width 3%, Max. velocity 6,000 m/s. Minimal smoothing, don't adapt shape of rectangular filter. WET settings as in Fig. 4.

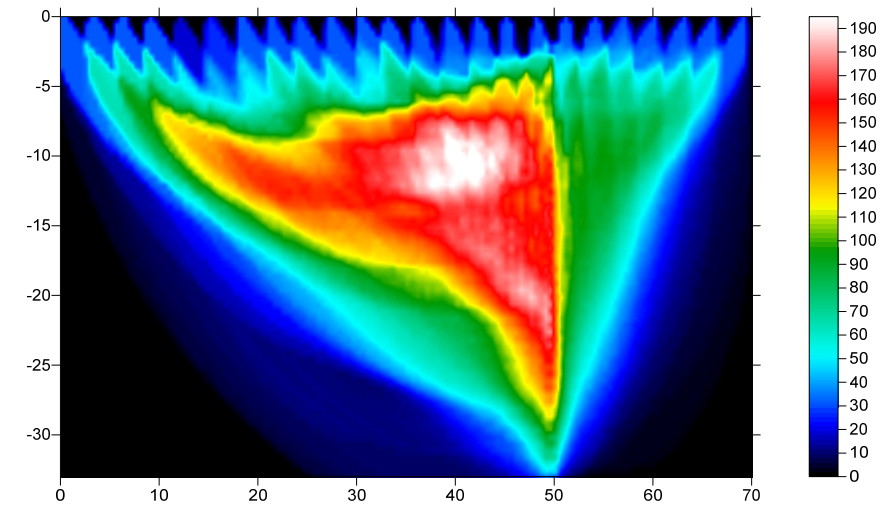

SUBS19 RMS error 1.5%=0.58ms 100 WET iters. 50Hz Width 3.0% initial GRADIENT.GRD Vers. 3.35

Fig. 3b : WET wavepath coverage plot obtained with Fig. 3a. Shows number of wavepaths per pixel.

| Edit WET Wavepath Eikonal Traveltime Tomography Parameters                                                                                                    | Edit WET Tomography Velocity Smoothing Parameters                                                                                                    |
|----------------------------------------------------------------------------------------------------|----------------------------------------------------------------------------------------------------|
| Specify initial velocity model  Select  D:\ray32\SUBS19\GRADTOM0\GRADIENT.GRD                                                                                                    | Determination of smoothing filter dimensions<br>C Full smoothing after each tomography iteration<br>Minimal smoothing after each tomography iteration |
| Stop WET inversion after<br>Number of WET tomography iterations : 100 iterations                                                                                                    | Manual specification of smoothing filter, see below     Smoothing filter dimensions                                                                   |
| Image: Sellow     2.0     percent       Image: Sellow     2.0     percent       Image: Sellow     2. | Half smoothing filter width : 2 columns<br>Half smoothing filter height : 0 grid rows                                                                 |
| WET regularization settings<br>Wavepath frequency : 50 Hz Iterate                                                                                                    | Filter shallow dipping wavepath artefacts from model                                                                                                  |
| Ricker differentiation [-1:Gaussian2:Cosine]:       -2       times         Wavepath width [percent of one period]:       3.0       percent       Iterate                                                                                                    | Maximum relative velocity update after each iteration<br>Maximum velocity update : 25.00 percent                                                      |
| Wavepath envelope width [% of period]:     0.0     percent       Min. velocity:     10     Max. velocity:     6000       m/sec.                                                                                                    | Smooth after each nth iteration only<br>Smooth nth iteration : n = 1 iterations                                                                       |
| Gradient search method                                                                                                    | Smoothing filter weighting C Gaussian Used width of Gaussian                                                                                          |
| Conjugate Gradient Parameters                                                                                                    | Uniform central row weight 1.0 [1100]                                                                                                    |
| CG iterations     10     Line Search iters.     2       Tolerance     0.001     Line Search tol.     0.0010                                                                                                    | Smooth velocity update before updating tomogram                                                                                                    |
| Initial step 0.10 Steepest Descent step                                                                                                    | Damping of tomogram with previous iteration tomogram Damping [01] 0.000 Damp before smoothing                                                         |
| Start tomography processing         Reset         Cancel                                                                                                    | Accept parameters Reset parameters                                                                                                    |

Fig. 4 : WET parameter settings for Fig. 3. left : main interactive WET dialog. right : edit velocity smoothing

| Import shots                                                            |                                   |  |  |
|-------------------------------------------------------------------------|-----------------------------------|--|--|
| Import data type                                                        | SEG-2                             |  |  |
| Input directory : select one data file. All data files will be imported |                                   |  |  |
| Select                                                                  | D:\RAY32\SUBS19\INPUT\            |  |  |
|                                                                         |                                   |  |  |
| Take shot record number from                                            | DOS file name                     |  |  |
| Optionally select .HDR batch file                                       | and check Batch import            |  |  |
| .HDR batch E                                                            | D:\RAY32\SUBS19\INPUT\BATCH.HDR   |  |  |
| -Write HDP batch file listing shats in input directory                  |                                   |  |  |
| Output .HDR                                                             |                                   |  |  |
|                                                                         |                                   |  |  |
|                                                                         | import shots and write .HDR       |  |  |
| Overwrite existing shot data                                            | Ratch import                      |  |  |
| Overwrite all      Prompt of                                            | overwriting                       |  |  |
| Maximum offset imported [station r                                      | nos.] 1000.00                     |  |  |
| Default shot hole depth [m]                                             | Default spread type               |  |  |
| 0.00                                                                    | 10: 360 channels 💌                |  |  |
| Target Sample Format                                                    | 16-bit fixed point                |  |  |
| , , <u> </u>                                                            |                                   |  |  |
| Turn around spread by 180 degrees during import                         |                                   |  |  |
| Correct picks for delay time (use e.g. for .PIK files)                  |                                   |  |  |
| Default sample interval [msec]                                          | 0.10000000                        |  |  |
| Default sample count                                                    | 20000                             |  |  |
| Import shots Ca                                                         | ancel import <u>R</u> eset import |  |  |

1

Fig. 5 : import shots with File|Import Data...

| Frequency filter : band-pass or band-reject     |  |  |  |
|-------------------------------------------------|--|--|--|
| Filter active for current trace gather display  |  |  |  |
| Band-pass filter. Uncheck for band-reject.      |  |  |  |
| ✓ Bidirectional filter. Better preserve signal. |  |  |  |
| Chebyshev filter. Uncheck for single-pole.      |  |  |  |
| Apply n times [n]                               |  |  |  |
| Low corner frequency [Hz] 200.00                |  |  |  |
| High corner frequency [Hz] 200.00               |  |  |  |
| Percent ripple [%] 0.0                          |  |  |  |
| Number of poles [n] 2                           |  |  |  |
| Filter Cancel Reset                             |  |  |  |

| Edit Shot - browse with F7/F8, enter changes with RETURN           |                                                                        |  |
|--------------------------------------------------------------------|------------------------------------------------------------------------|--|
| ShotNo.     54       Type     Uphole shot       Delay     0.000000 | Time of Acquisition       Date     14/Mar/2017       Time     01:29:13 |  |
| Import data type SEG-2                                             |                                                                        |  |
| Field Record No.                                                   | Energy Source Point No.                                                |  |
| Shot Station [station no.]                                         | Sample Interval                                                        |  |
| Pos. 17.5                                                          | msec. 0.125000                                                         |  |
| Offset from Shot Station [m]                                       |                                                                        |  |
| Inline 0.0000                                                      | dx 0.0000                                                              |  |
| Lateral 0.0000                                                     | dy 0.0000                                                              |  |
| Depth 19.0000                                                      | dz 0.0000                                                              |  |
| Source Type                                                        | Sample Count                                                           |  |
| Hammer                                                             | 2048                                                                   |  |
| Source elevation [m]                                               | -19.0000                                                               |  |
| Uphole time correction term [msec                                  | cs.] 0.010000                                                          |  |
| Original filename                                                  | 54.DAT                                                                 |  |
| Trigger delay [msecs.]                                             | 0.000000                                                               |  |
|                                                                    |                                                                        |  |

Fig. 7 : edit shot data in *Header*|Shot

We support importing uphole shots with the source positioned in more than one borehole, into the same Refraction spread/line profile. This should give a laterally more continuous and higher-resolution tomogram.

Also import surface-based refraction shots into the same profile, positioned along the receiver spread. See e.g. our tutorial <u>Coffey04</u>.

Fig. 6 : Bandpass filter. Press SHIFT+Q in *Trace|Shot gather*.

| Edit Surfer plot limits                 |                    |               |               |
|-----------------------------------------|--------------------|---------------|---------------|
| Plot Limits                             |                    | ОК            |               |
| Plot limits active                      | Plot limits active |               |               |
| Min. offset                             | 0.000              | [m]           | Cancel        |
| Max. offset                             | 70.000             | [m]           | Reset         |
| Min. elevation                          | -33.000            | [m]           | Reset to grid |
| Max. elevation                          | 0.000              | [m]           |               |
| Min. velocity                           | 500                | [m/sec.]      |               |
| Max. velocity                           | 3000               | [m/sec.]      |               |
| - Plot Scale                            |                    |               |               |
| Proportional XY Scaling                 |                    |               |               |
| Page unit centimeter. Uncheck for inch. |                    |               |               |
| X Scale length                          | 6.000              | [inch]        |               |
| Y Scale length                          | 4.000              | [inch]        |               |
| Color Scale                             |                    |               |               |
| Adapt color scal                        | e                  |               |               |
| Scale height                            | 4.000              | [inch]        |               |
| Velocity interval                       | 500                | [m/sec.]      |               |
| Coverage interval                       | 5                  | [paths/pixel] |               |
| L                                       |                    |               | 1             |

Fig. 8 : edit Surfer plot limits and velocity scale with Grid|Surfer plot Limits...

| Replace gradient velocity profile                                                                                                 |                                |  |
|----------------------------------------------------------------------------------------------------|--------------------------------|--|
| Force limits of starting model grid                                                                                               |                                |  |
| Force grid limits                                                                                                    | Reset limits to grid           |  |
| Grid bottom elevation [m] -33.000                                                                                                 | Grid top elevation [m] 0.000   |  |
| Left limit of grid [m] 0.000                                                                                                    | Right limit of grid [m] 70.000 |  |
| Replace computed velocity gradient with user velocity profile           Replace velocity active           Select velocity profile |                                |  |
| Force velocity for constant-velocity starting model     Force constant velocity     Forced velocity [m/sec.]                      |                                |  |
| OK Cancel Reset                                                                                                    |                                |  |

Fig. 9 : force limits of starting model grid with Smooth invert|Custom 1D-gradient velocity profile...

We thank our Malaysian client Subsurface Engineering Sdn Bhd for this high-resolution data set and giving us permission to use these data for this tutorial.

Copyright© 1996-2018 Intelligent Resources Inc. All rights reserved.